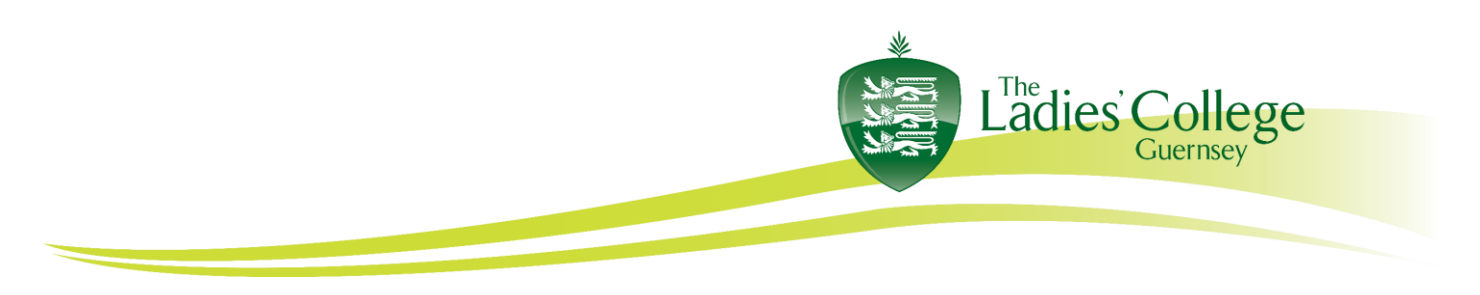

## How to make a Pages document a PDF

The purpose of this document is to show how to make a Pages document a PDF document.

Open your saved Pages document that you want to make into a PDF.
Go to "File", "Export To", then click "PDF...".

|        | 0000 90                                                   |                                    |     |
|--------|-----------------------------------------------------------|------------------------------------|-----|
| 125% × | Open Recent                                               | Chart Taxt Shape Madia Comment Sha | · ? |
| 1      | Close 第W<br>Save 第S<br>Duplicate 企業S<br>Rename<br>Move To |                                    | B   |
|        | Export To                                                 | PDF                                |     |
|        | Convert to Page Layout                                    | Word<br>Plain Text                 | 5   |
|        | Advanced >                                                | ePub                               |     |
|        | Set Password                                              | rages us                           | 1   |
|        | Save as Template                                          |                                    | -   |
|        | Page Setup 公衆P<br>Print 新P                                |                                    | o   |
|        |                                                           |                                    |     |

**3.)** This opens a new window that says, "Export Your Document". Choose image quality Good (or higher) and click the "Next..." button.

| Export Your Document                                                       |      |            |      |           |  |  |  |
|----------------------------------------------------------------------------|------|------------|------|-----------|--|--|--|
| PDF                                                                        | Word | Plain Text | ePub | Pages '09 |  |  |  |
| To change PDF layout settings, choose File > Print.<br>Image Quality: Good |      |            |      |           |  |  |  |
| ?                                                                          |      |            | Canc | el Next   |  |  |  |

**4.)** Now name your document in the "Save As" bar as you normally would do when you are saving a regular document and choose the location where you want to save it from then drop-down bar, then click "Export". This creates a PDF document in addition to the original document copy. It is saved in the location you selected.

You can also export a Pages document to a MS Word document (.docx) when choosing "Export To", "Word ..."